As a user of OakTree Supervision, you can apply your hours to your credentials for review by your supervisor. The following steps show how to apply those hours.

Upon signing into OakTree Supervision you will be taken to MyCredentials.

| 20 St                                        |                                |                       | <b>A</b> ain                                                       | <b>O</b><br>Jane Able                      |                 | Settings -            |     |
|----------------------------------------------|--------------------------------|-----------------------|--------------------------------------------------------------------|--------------------------------------------|-----------------|-----------------------|-----|
| Name: Jane .<br>Title: Superv<br>Supervisor: | Able<br>isee<br>MaryAnn Vissee | Age<br>Loca<br>Crea   | ncy: Ron Treatment Age<br>ttion: Ron West Locatio<br>lentials: N/A | ency<br>n                                  |                 |                       |     |
| My Creder                                    | edential                       | S anscripts           |                                                                    |                                            |                 |                       |     |
| Start Date                                   | Expire Date                    | Credential Type       | Hour Type                                                          | Category                                   | Hours Completed | Total Hours Remaining |     |
| 9/2/2021                                     | 5/2/2025                       | Core Peer in Training | Education                                                          |                                            | 0               | 46                    | ~   |
|                                              |                                |                       | Laddation                                                          | AR Core Training                           | 0               | 30                    |     |
|                                              |                                |                       |                                                                    | Continuing Education                       | 0               | 16                    | X/  |
|                                              |                                |                       | Peer Supervision                                                   |                                            | 0               | 25                    |     |
|                                              |                                |                       |                                                                    | Advocacy/Ethical Responsibility /Mentoring | 0               | 25                    | X / |
|                                              |                                |                       |                                                                    | Assigned Peer Supervisor                   | N/A             | N/A                   | X / |
|                                              |                                |                       | Work Experience                                                    |                                            | 0               | 75                    |     |
|                                              |                                |                       |                                                                    | Advocacy                                   | 0               | 25                    | X / |
|                                              |                                |                       |                                                                    | Ethical Responsibility                     | 0               | 25                    | X / |
|                                              |                                |                       |                                                                    | Mentoring                                  | 0               | 25                    | X / |
| Export                                       |                                |                       |                                                                    |                                            |                 |                       |     |

**Step 1** – Apply your hours by clicking the hourglass **X** icon.

#### Step 2 – Apply Hours

- 1. Your selection is automatically added
- 2. Enter in a beginning and ending dates
- 3. Enter the number of hours completed
- 4. Select Activity Type
- 5. Type in a description of the training
- 6. Choose Direct or Indirect
- 7. Upload Verification Document (I.E. Certificate of completed hours)
- 8. Approval Status is automatically set to Pending Supervisor Review
- 9. When done click the [Save and Exit] button

| Apply Hours                                            | ×             |
|--------------------------------------------------------|---------------|
| -Please Select-                                        | ✓ Add         |
| CorePIT, Education, AR Core Training × ← 1             |               |
| Activity Date(s) 08/23/2021                            |               |
| Hours 3                                                |               |
| 10                                                     |               |
| Activity Type 4                                        |               |
| Conference Workshop                                    | \$            |
| Description 5                                          |               |
| Attended Conference workshop on Core Peer in Training. |               |
| Direct                                                 | /2)           |
| Upload Verification Document                           |               |
| Choose File No file chosen                             |               |
| Approval Status                                        |               |
| Pending Supervisor Review                              | 9 *           |
|                                                        | 1             |
| Cancel                                                 | Save and Exit |

The Hour Completed column will continue to reflect no change until the category has been reviewed by your supervisor.

|                | is have been reviewed by a supervisor |
|----------------|---------------------------------------|
| My Credentials |                                       |

Screenshot before your hours have been reviewed by a supervisor

| Start    | Expire   |                          |                     |                                               | Hours     | Total Hours |   |          |   |
|----------|----------|--------------------------|---------------------|-----------------------------------------------|-----------|-------------|---|----------|---|
| Date     | Date     | Credential Type          | Hour Type           | Category                                      | Completed | Remaining   |   |          |   |
| 9/2/2021 | 3/2/2023 | Core Peer in<br>Training |                     |                                               | 0         | 146         |   |          | ວ |
|          |          |                          | Education           |                                               | 0         | 46          |   |          |   |
|          |          |                          |                     | AR Core Training                              | 0         | 30          | X | ø        |   |
|          |          |                          |                     | Continuing Education                          | 0         | 16          | X | ø        |   |
|          |          |                          | Peer<br>Supervision |                                               | 0         | 25          |   |          |   |
|          |          |                          |                     | Advocacy/Ethical Responsibility<br>/Mentoring | 0         | 25          | X | ø        |   |
|          |          |                          |                     | Assigned Peer Supervisor                      | N/A       | N/A         | X | 0        |   |
|          |          |                          | Work<br>Experience  |                                               | 0         | 75          |   |          |   |
|          |          |                          |                     | Advocacy                                      | 0         | 25          | X | ø        |   |
|          |          |                          |                     | Ethical Responsibility                        | 0         | 25          | X | <i>.</i> |   |
|          |          |                          |                     | Mentoring                                     | 0         | 25          | X | <i>.</i> |   |

**Step 3** – Click the [My Transcripts] button to view and/or edit your request for apply hours

| My Cr<br>Assign Cr | redent<br>edential | ials<br>My Transcripts   |           |                      |                    |                          |   |   |   |
|--------------------|--------------------|--------------------------|-----------|----------------------|--------------------|--------------------------|---|---|---|
| Start<br>Date      | Expire<br>Date     | Credential Type          | Hour Type | Category             | Hours<br>Completed | Total Hours<br>Remaining |   |   |   |
| 9/2/2021           | 3/2/2023           | Core Peer in<br>Training |           |                      | 0                  | 146                      |   |   | 8 |
|                    |                    |                          | Education |                      | 0                  | 46                       |   |   |   |
|                    |                    |                          |           | AR Core Training     | 0                  | 30                       | X | ø |   |
|                    |                    |                          |           | Continuing Education | 0                  | 16                       | X | ø |   |

Step 4 – If you need to make a change to your applied hours click the pencil *icon* 

### **My Transcripts**

| Assign Cred     | ential App         | ly Hours                |              |                     |                        |                        |                  |                                 |
|-----------------|--------------------|-------------------------|--------------|---------------------|------------------------|------------------------|------------------|---------------------------------|
| Supervisee<br>¢ | Activity<br>Date ♀ | Credential<br>Acronym 🗢 | Hour<br>Type | Category            | Activity Type          | Supervisor<br>Reviewed | Hours<br>Applied | Status 🗘                        |
| Jane Able       | 8/23/2021          | CorePIT                 | Education    | AR Core<br>Training | Conference<br>Workshop |                        | 10               | Pending<br>Supervisor<br>Review |
| Evport          |                    |                         |              |                     |                        |                        |                  |                                 |

Make changes to the Activity Date(s), Hours, Activity Type, Description, Direct/Indirect radio buttons and Upload Verification Document then [Save and Exit].

| Apply Hours                                            | ×             |
|--------------------------------------------------------|---------------|
| -Please Select-                                        | ✓ Add         |
| CorePIT, Education, AR Core Training 🗙                 |               |
| Activity Date(s) 08/23/2021                            |               |
| 10                                                     |               |
| Activity Type                                          |               |
| Conference Workshop                                    | \$            |
| Description                                            |               |
| Attended Conference workshop on Core Peer in Training. |               |
| Direct  Indirect                                       |               |
| Upload Verification Document                           |               |
| Choose File No file chosen                             |               |
| Approval Status                                        |               |
| Pending Supervisor Review                              | \$            |
|                                                        |               |
| Cancel                                                 | Save and Exit |

#### For additional questions, contact AccuCare Support at 800-324-7966 or email support@orionhealthcare.com and we will be happy to assist you!